# Vostro 15

3000 Series

# Quick Start Guide

DELL

快速入门指南 快速入門指南 クイックスタートガイド Hướng dẫn khởi động nhanh

# 1 Connect the power adapter and press the power button

连接电源适配器并按下电源按钮 連接電源轉接器然後按下電源按鈕 電源アダプタを接続し、電源ボタンを押す Kết nối với bộ chuyển đổi nguồn điện và nhấn nút nguồn

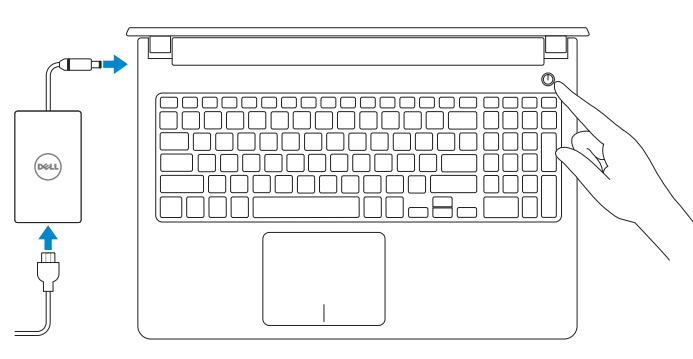

# 2 Finish Windows 10 setup

完成 Windows 10 设置 | 完成 Windows 10 設定 Windows 10 セットアップを終了する | Hoàn tất cài đặt Windows 10

| Support and Protocolor<br>The second second se | Enable Support and Protection<br>启用支持与保护<br>啓用支援和保護<br>サポートおよび保護を有効にする<br>Bật Hỗ trợ và Bảo vệ |
|----------------------------------------------------------------------------------------------------|------------------------------------------------------------------------------------------------|
| Lift par sounded<br>                                                                                                    | Connect to your network<br>连接到网络<br>連接網路<br>ネットワークに接続する<br>Kết nối vào mạng của bạn            |

NOTE: If you are connecting to a secured wireless network, enter the password for the wireless network access when prompted.

- 注:如果您要连接加密的无线网络,请在提示时输入访问该无线网络所需的密码。
- 🖉 註:如果您要連線至安全的無線網路,請在提示下輸入存取無線網路的密碼。
- メモ:セキュリティ保護されたワイヤレスネットワークに接続している場合、プロンプトが表示されたらワイヤレスネットワークアクセスのパスワードを入力します。
- GHI CHÚ: Nếu bạn đang kết nối với một mạng không dây bảo mật, hãy nhập mật khẩu để truy cập mạng không dây khi được nhắc.

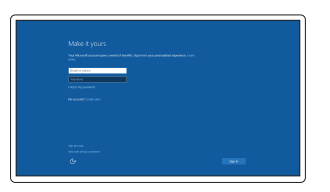

### Sign in to your Microsoft account or create a local account

登录您的 Microsoft 帐户或创建本地帐户 登入您的 Microsoft 帳號或建立本機帳號 Microsoft アカウントにサインインする、 またはローカルアカウントを作成する Đăng nhập vào tài khoản Microsoft của bạn và tạo tài khoản trên máy tính

# Create recovery media for Windows

创建 Windows 的恢复介质 建立 Windows 的復原媒體 Windows のリカバリーメディアを作成する Tao phương tiên phục hồi cho Windows

## In Windows search, type Recovery, click Create a recovery media, and follow the instructions on the screen.

在 Windows 捜索中,輸入恢复,单击创建恢复介质,然后按照屏幕上的说明操作。 在 Windows 搜尋中,輸入 Recovery,按一下建立復原媒體,然後依照畫面上的指示進行。 Windows の検索に、リカバリーと入力して、リカバリーメディアの作成をクリックし て画面の指示に従います。

Trong tìm kiếm Windows, hãy nhập vào **Recovery**, nhấp vào **Tạo phương tiện phục hồi**, và làm theo các hướng dẫn trên màn hình.

# Locate Dell apps

查找 Dell 应用程序 | 找到 Dell 應用程式 Dell アプリを検索する | Xác định vị trí các ứng dụng Dell

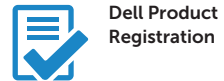

## Register your computer

注册您的计算机 註冊您的電腦 コンピュータを登録する Đăng ký máy tính của bạn

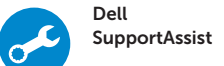

## Check and update your computer

检查和更新您的计算机 檢查並更新您的電腦 コンピュータを確認してアップデートする Kiểm tra và cập nhật máy tính của bạn

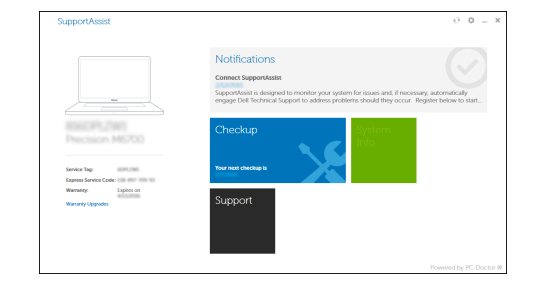

Product support and manuals

产品支持和手册 產品支援與手冊 製品サポートとマニュアル Hỗ trợ sản phẩm và sách hướng dẫn

**Contact Dell** 与 Dell 联络 | 與 Dell 公司聯絡 デルへのお問い合わせ | Liên hệ Dell

Regulatory and safety 管制和安全 | 管制與安全 認可と安全性 | Quy định và an toàn

Regulatory model 管制型号 | 安規型號 認可モデル | Model quy định

Regulatory type 管制类型 | 安規類型 認可タイプ | Loại quy định

Computer model 计算机型号 | 電腦型號 コンピュータモデル | Model máy tính Dell.com/support Dell.com/support/manuals Dell.com/support/windows

Dell.com/contactdell

Dell.com/regulatory\_compliance

P52F

P52F001/ P52F003

Vostro 15-3558/3559 Vostro 15-3558/3559 系列

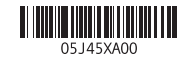

© 2015 Dell Inc. © 2015 Microsoft Corporation. © 2015 Canonical Ltd.

# Features

功能部件 | 功能 | 機能 | Tính năng

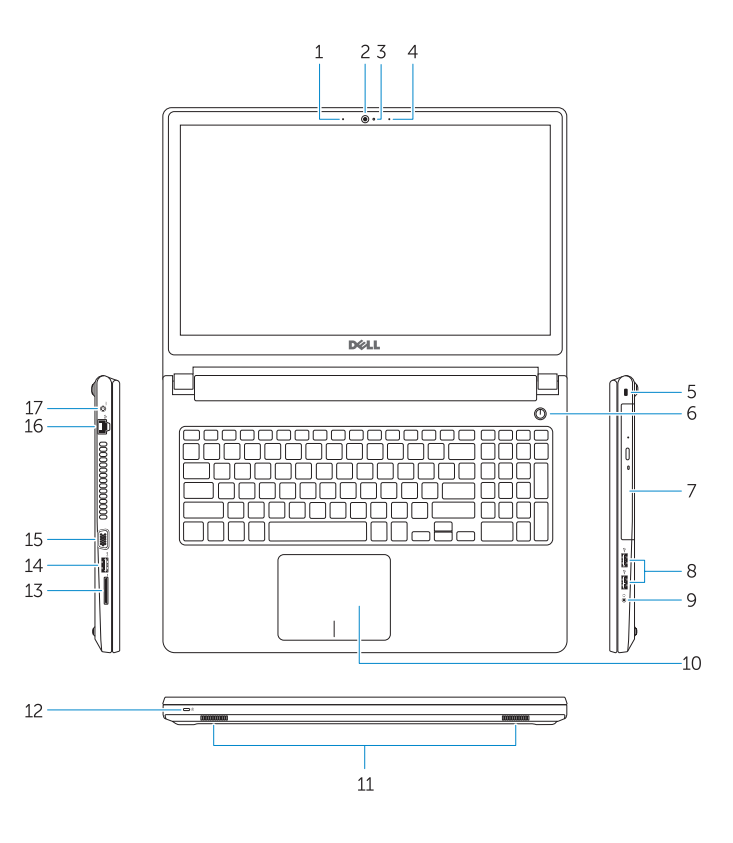

|       |                             |     |                   | —18<br>—19 |
|-------|-----------------------------|-----|-------------------|------------|
| 1.    | Microphone (Vostro 15-3558) | 15. | VGA connector     |            |
| 2     | Camera                      | 16  | Network connector |            |
| <br>z | Camora status light         | 17  | Power connector   |            |
| J.    | Microphono                  | 10  | Patton            |            |
| 4.    | Micropriorie                | 18. | Battery           |            |
| 5.    | Security-cable slot         | 19. | Service-Tag label |            |

6. Power button

- 7. Optical drive
- 8. USB 2.0 connectors
- 9. Headset connector
- 10. Touchpad
- 11. Speakers
- 12. Power and battery-status light/ Hard-drive activity light
- 13. Memory-card reader
- 14. USB 3.0 connector

| 1.  | 麦克风 (Vostro 15-3558)      | 15. | VGA 接口 |
|-----|---------------------------|-----|--------|
| 2.  | 摄像头                       | 16. | 网络接口   |
| 3.  | 摄像头状态指示灯                  | 17. | 电源接口   |
| 4.  | 麦克风                       | 18. | 电池     |
| 5.  | 安全缆线孔                     | 19. | 服务标签   |
| 6.  | 电源按钮                      |     |        |
| 7.  | 光盘驱动器                     |     |        |
| 8.  | USB 2.0 接口                |     |        |
| 9.  | 耳机接口                      |     |        |
| 10. | 触摸板                       |     |        |
| 11. | 扬声器                       |     |        |
| 12. | 电源和电池状态指示灯/硬盘驱动器<br>活动指示灯 |     |        |
| 13. | 内存卡读取器                    |     |        |
| 14. | USB 3.0 接口                |     |        |

| 1.  | 麥克風 (Vostro 15-3558)    | 15. | VGA 連接器 |
|-----|-------------------------|-----|---------|
| 2.  | 攝影機                     | 16. | 網路連接器   |
| 3.  | 攝影機狀態指示燈                | 17. | 電源連接器   |
| 4.  | 麥克風                     | 18. | 電池      |
| 5.  | 安全纜線孔                   | 19. | 服務標籤    |
| 6.  | 電源按鈕                    |     |         |
| 7.  | 光碟機                     |     |         |
| 8.  | USB 2.0 連接器             |     |         |
| 9.  | 耳機連接器                   |     |         |
| 10. | 觸控墊                     |     |         |
| 11. | 喇叭                      |     |         |
| 12. | 電源和電池狀態指示燈/硬碟機活動<br>指示燈 |     |         |
|     |                         |     |         |

13. 記憶卡讀卡器

**14.** USB 3.0 連接器

- 1. マイク (Vostro 15-3558) カメラ
- 3. カメラステータスライト
- 4. マイク
- 5. セキュリティケーブルスロット

14. USB 3.0 コネクタ

16. ネットワークコネクタ

19. サービスタグラベル

15. VGA コネクタ

**17.** 電源コネクタ

15. Đầu nối VGA

16. Đầu nối mang

17. Đầu nối nguồn

19. Nhãn thẻ bảo trì

18. Pin

18. バッテリー

- 6. 電源ボタン
- 7. オプティカルドライブ
- 8. USB 2.0 コネクタ
- 9. ヘッドセットコネクタ
- 10. タッチパッド
- 11. スピーカー
- 12. 電源およびバッテリーステータスラ イト / ハードドライブアクティビテ ィライト
- 13. メモリカードリーダー

| 1. | Micrô (Vostro 15-3558) |
|----|------------------------|
| 2. | Máy ảnh                |

- 3. Đèn trang thái camera
- 4. Micrô
- 5. Khe cáp bảo vệ
- Nút nguồn
- 7. Ở đĩa quang
- Đầu nối USB 2.0
- 9. Đầu nối tai nghe
- 10. Bàn di chuôt
- 11. Loa
- 12. Đèn tình trang nguồn và pin/ Đèn hoạt động ổ đĩa cứng
- 13. Khe đoc thẻ nhớ
- 14. Đầu nối USB 3.0

# Shortcut keys

快捷键 | 捷徑鍵 ショートカットキー | Phím tắt

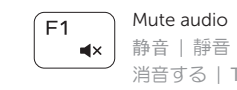

# . 【× 静音 | 靜音 消音する | Tắt âm

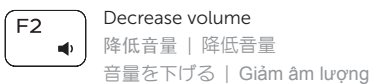

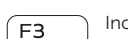

## Increase volume ▲》 提高音量 | 提高音量

音量を上げる | Tǎng âm lương

#### Previous track F4

前のトラック | Bản nhac trước đó

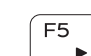

## F5 Play/Pause ▶Ⅱ 播放/暂停 | 播放/暫停 再生/一時停止 | Phát/Tạm dừng

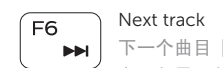

▶ | 下一个曲目 | 下一首曲目 次のトラック | Bản nhạc kế tiếp

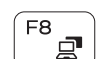

# Extend display

┃ 扩展显示 | 延伸顯示 ディスプレイを拡大する | Màn hình mở rông

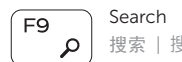

- ▶ 捜索 | 搜尋 検索 | Tìm kiếm

# F10

## Backlit keyboard ▲ 感应式夜光键盘 | 背光鍵盤

バックライトキーボード | Bàn phím có đèn nền

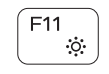

# Decrease brightness

降低亮度 | 降低亮度 輝度を下げる | Giảm đô sáng

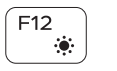

## Increase brightness

提高亮度 | 增加亮度 輝度を上げる | Tăng độ sáng

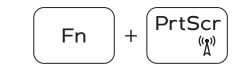

# Toggle Fn-key lock

切换 Fn 键锁 | 切換 Fn 鍵鎖定 Fn キーロックを切り替える | Bât tắt khóa phím Fn

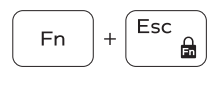

## Previous track

上一个曲目 | 上一首曲目 前のトラック | Bản nhạc trước đó

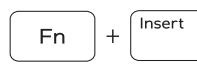

## Put the computer to sleep

使计算机进入休眠状态 使電腦進入睡眠狀態 コンピュータをスリープ状態にする Đưa máy tính vào chế độ ngủ

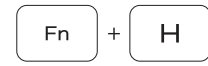

## Toggle between power and battery-status light/harddrive activity light

在电源和电池状态指示灯/硬盘驱动器活动指示灯间切换 在電源和電池狀態指示燈/硬碟活動指示燈之間切換 電源およびバッテリーステータスライト / ハードドライブア クティビティライトを切り替える Bật tắt giữa đèn nguồn và đèn tình trạng pin/đèn hoạt động ổ đĩa cứng

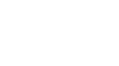